## Topping up your Dinner Money Account:

- 1. Log into your account.
- 2. Select 'Pay for child's name Meals"
- 3. Enter the amount to pay
- 4. Select 'Add to basket' to pay by card
- 5. Once the item has been added to the basket, select the basket icon in the top right corner of the screen, or by selecting **'View basket and pay'**
- 6. Check the payment and select **'Visa checkout** or **'Other payment method'**.
- 7. Complete the payment process. Once the payment has been completed, a confirmation message will be displayed.